## Инструкция и чек-лист для записи видеоролика со слайдами в Zoom

- 1) Подготовка слайдов для видеоролика:
- Слайды должны содержать нужные термины, перечни и классификации, возможно, цитаты, но не слишком большие.
- Слайды могут быть «анимированными», то есть текст может «всплывать» при нажатии кнопки.
- Лучше выбирать фон слайдов, контрастный с фоном, на котором вы собираетесь снимать себя. Желателен однотонный фон.
- Расположение текста должно учитывать расположение «окна с видео» на слайде. Если вы используете бесплатный Zoom, то автоматически «окно с видео» будет располагаться в правом верхнем углу, поэтому нужно разместить текст в левом верхнем углу или в нижней половине слайда.
- 2) Выбор одежды для видеоролика:
- Одежда должна быть контрастной с тем фоном, на котором вы планируете снимать себя, без мелкого рисунка.
- 3) Выбор фона:
- Фон должен быть контрастным с фоном слайдов, например, если у вас белый фон, на котором вы хотите снимать свое видео, то фон слайдов может быть темным, одежда также может быть темной.
- При выборе места стоит учитывать расположение окон, то есть при съемке вы должны находиться напротив окна, чтобы свет падал на вас.
- Удачно, если вы сидите близко к стене/книжным полкам, что позволяет выбрать удачный фон для видео.

## 4) Настройка Zoom:

• Шаг 1: создайте встречу

| Zoom                    |                                                                   |                                                                | – a ×                  |
|-------------------------|-------------------------------------------------------------------|----------------------------------------------------------------|------------------------|
|                         | Marrie                                                            | Chat Meetings Contacts                                         | Q Search 👩             |
|                         | New Meeting -<br>Join<br>Join<br>Schedule<br>Schedule<br>Schedule | 15:48<br>Friday, January 2. 2021<br>No upcoming meetings today | o                      |
| 27 Druge here to search | o 🗈 📭 🖬 🖨 👟                                                       | <b>秋 6 6 月 5 5 7 8 7 8</b> 人 6                                 | ▲ 북 10 di ≪ PC 1541 문. |

• Шаг 2: проверьте настройки видео

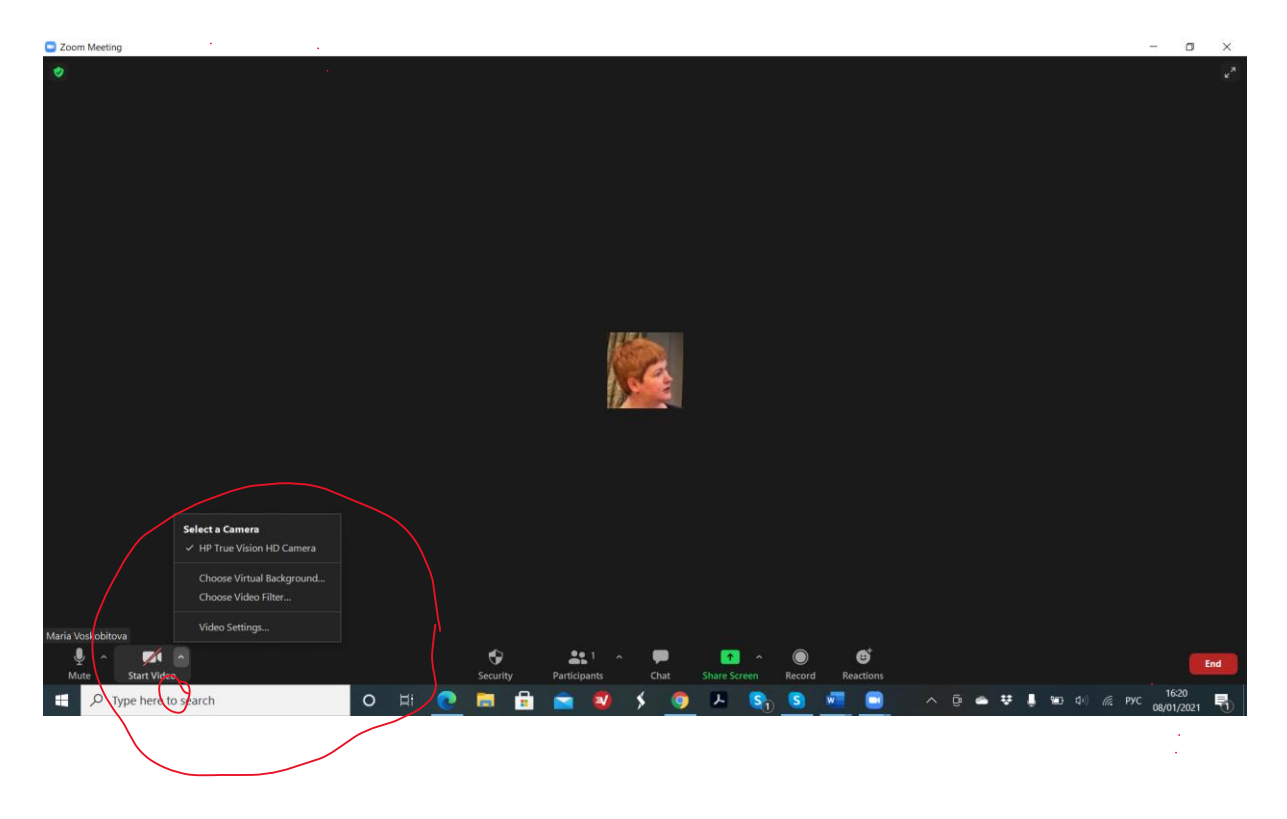

После всех настроек, вы должны нравиться себе на видео! Это важно 🐵

• Шаг 3: используйте функцию «поделиться экраном»

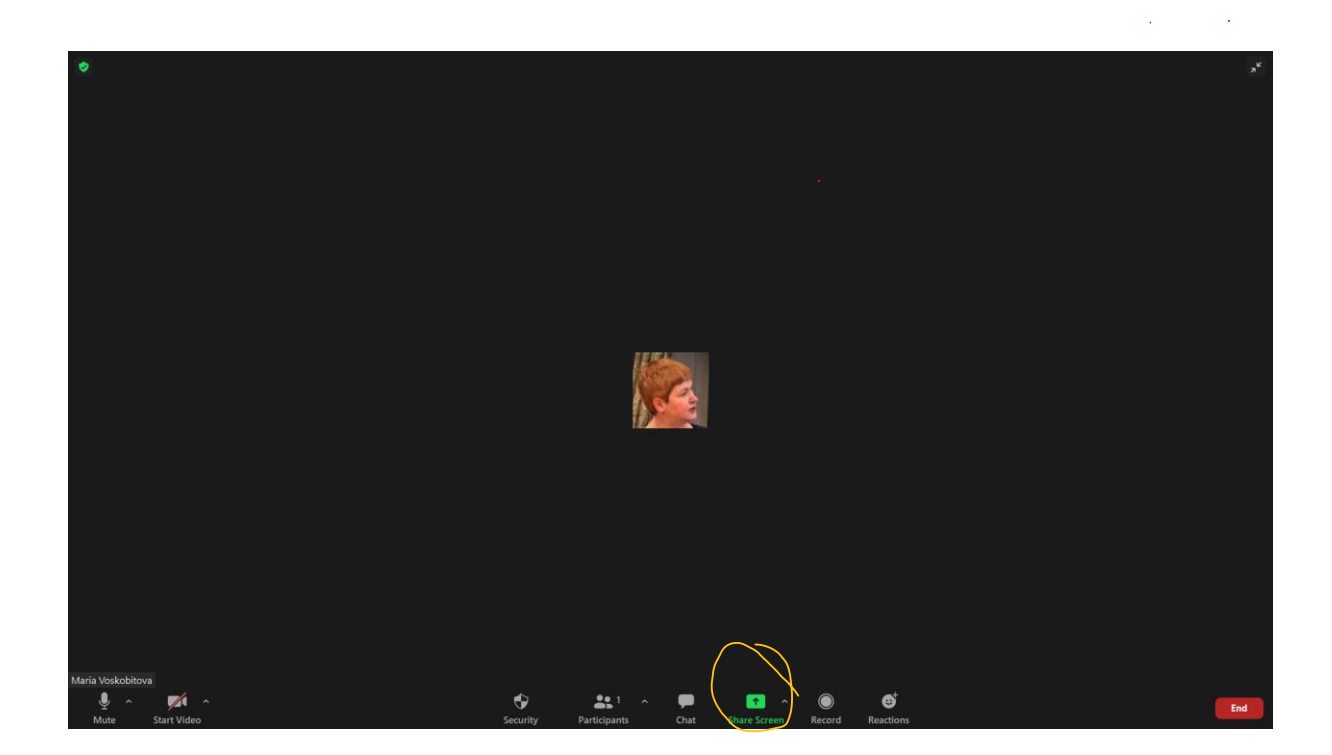

• Шаг 4: выберите «поделиться экраном» своей презентацией (она должна быть уже открыта)

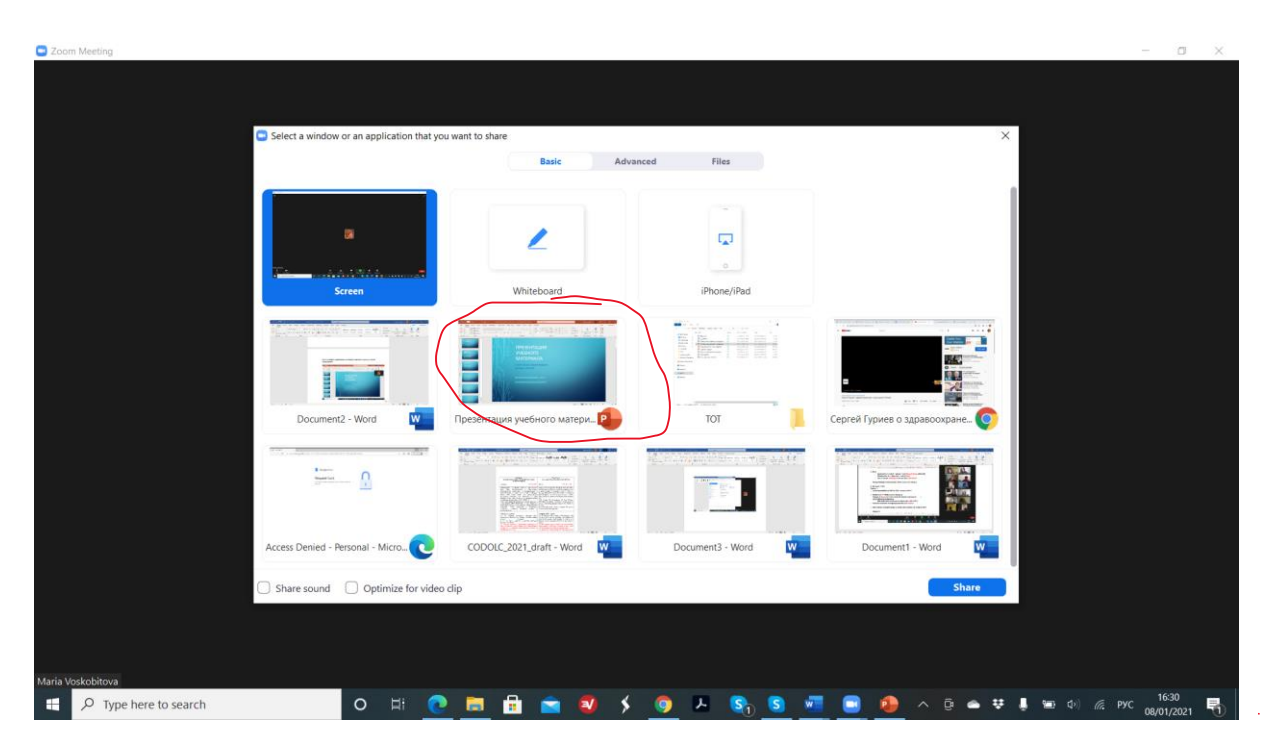

• Шаг 5: Выберите демонстрацию слайд-шоу

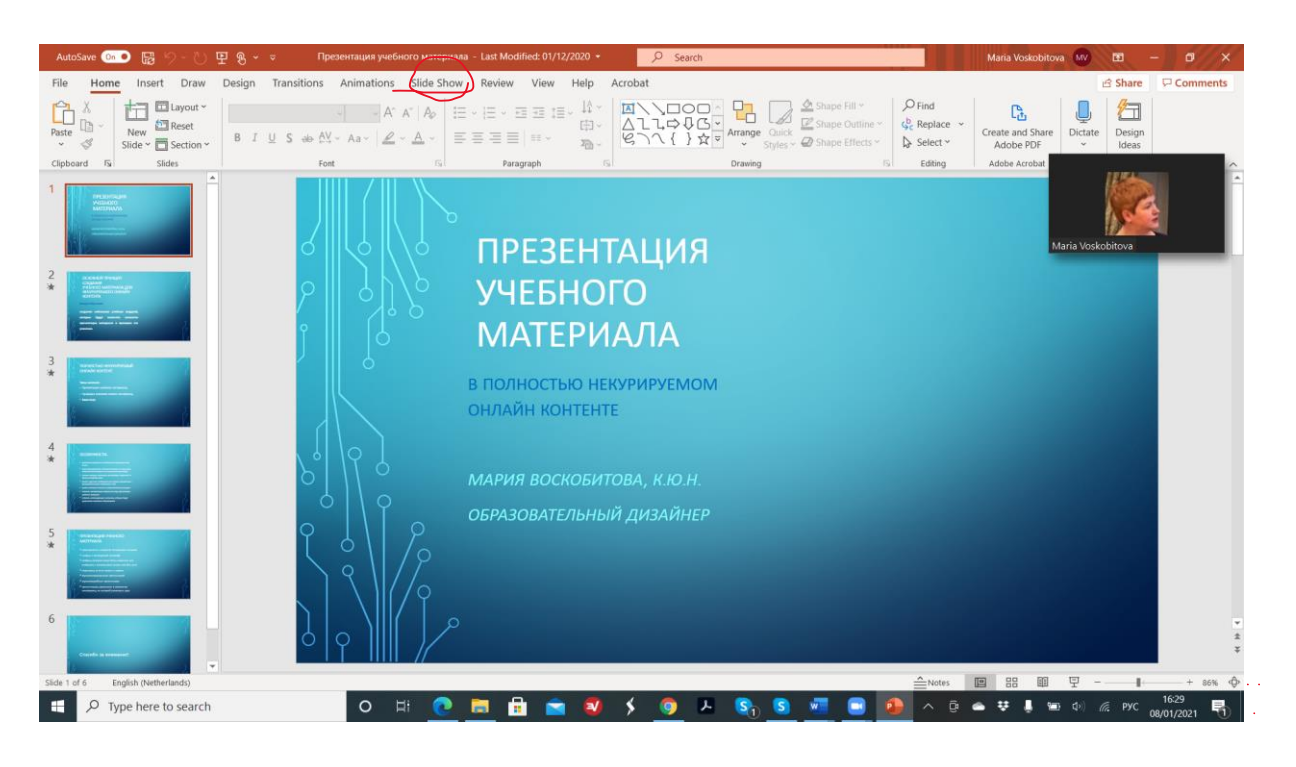

• Шаг 6: перед началом записи можно увеличить окно экрана видео, которое может располагаться по середине экрана, но в записи, оно будет в верхнем правом углу (!)

• Шаг 7: во время записи, слайды можно переключать кропками со стрелочками, эти же кнопки позволяют использовать анимацию презентации. Анимация должна быть настроена – по «клику».

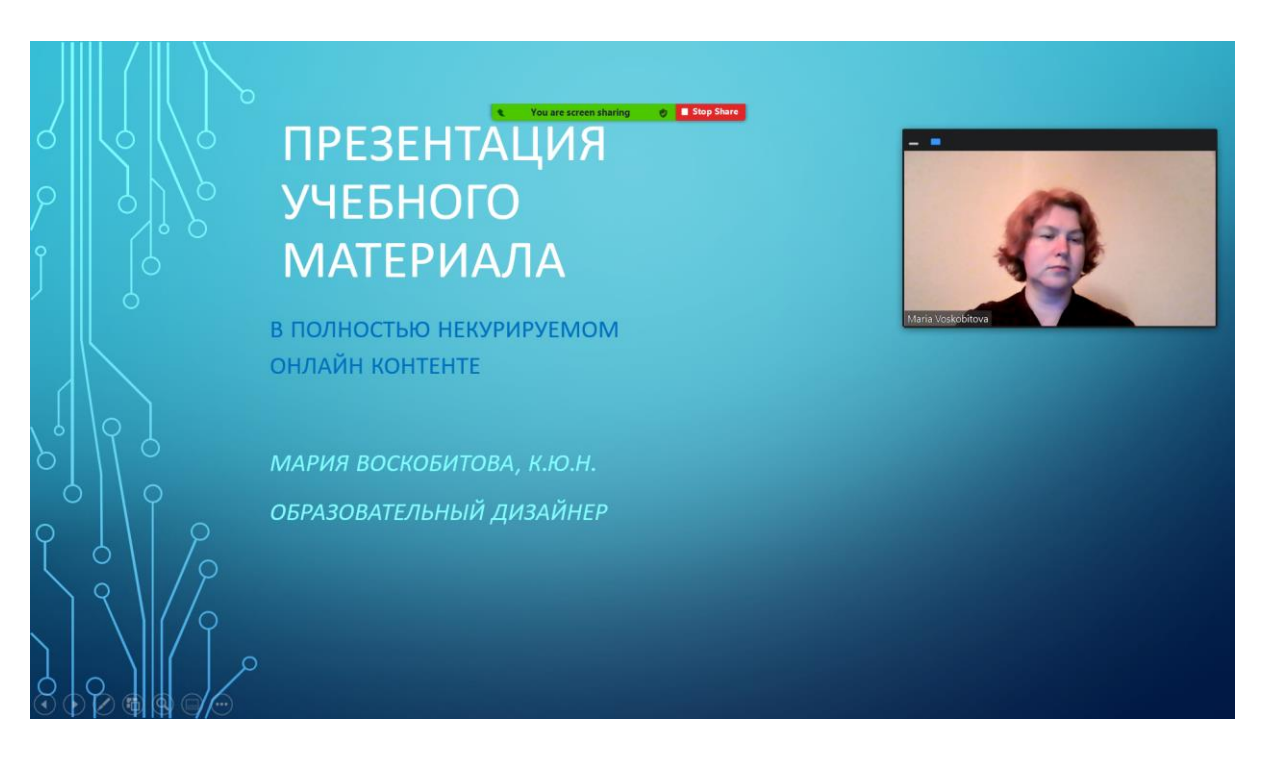

• Шаг 8: закончите встречу и найдите запись в папке Zoom (по умолчанию/автоматически она может быть в папке Документы на вашем компьютере).

## 5) Дополнения и ссылки

- Рекомендации по выбору фона для видеосъемки и дизайну цветовой гаммы.
- Подробная инструкция по работе в ZOOM на русском языке от разработчиков сервиса <u>здесь</u>.
- После того, как Вы создали видео со слайдами, его можно разместить на своем канале YouTube, которые есть у любого пользователя gmail.com (подробнее читать и смотреть <u>здесь</u>)
- Видео-ролики, опубликованные на YouTube-канале, можно встраивать в любой элемент онлайн-курса ссылкой или кодом для просмотра (посмотреть видео-ролик).